## Ticket purchase Purchase of a fixed term ticket

## **Smart Ticketing**

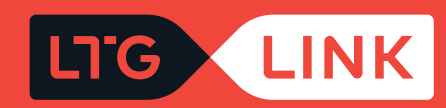

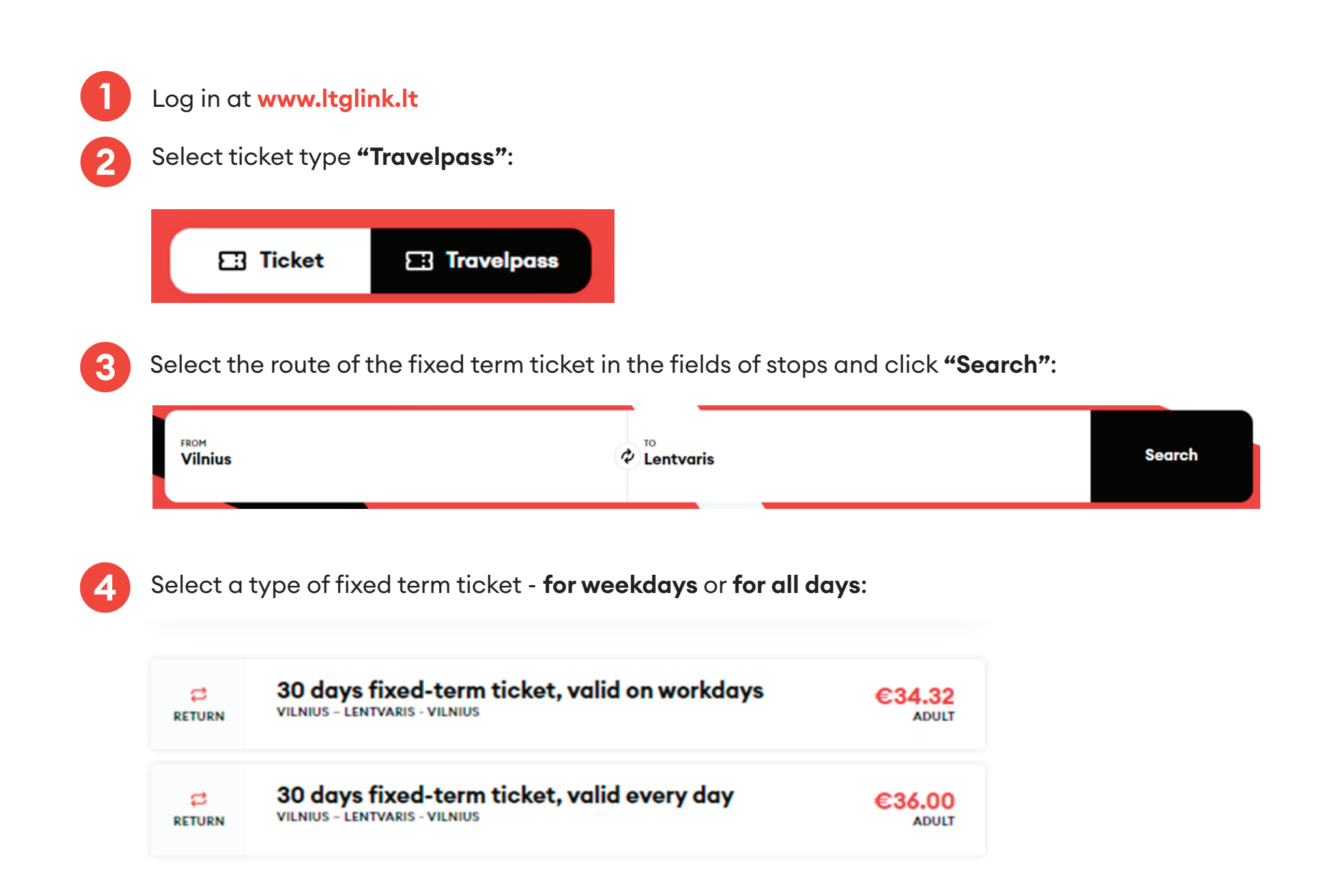

5

Select a group of passengers from the list below - adult (full price) or with certain discounts or commercial discounts, if you are entitled to them:

| Adult                               | €36.00 | ۲ | 1 | + |
|-------------------------------------|--------|---|---|---|
| 50% for students                    | €18.00 |   | 0 | Ð |
| 50% discount for<br>disabled people | €18.00 |   | 0 | Ð |
| 80% discount for<br>disabled people | €7.20  |   | 0 | Ŧ |
| 50% for children                    | €18.00 |   | 0 | Ŧ |
| 50% discount for<br>pensioners      | €18.00 |   | 0 | Ŧ |
| 80% discount for<br>pensioners      | €7.20  |   | 0 | Ð |
| 50% discount for victims            | €18.00 |   | 0 | Ð |
| 80% discount for<br>victims         | €7.20  |   | 0 | Ð |
| POLA                                | €7.20  |   | 0 | + |

6 Select the date when we want that fixed term ticket become active at the bottom of the in activation date, and click **"Proceed to checkout"**:

| 100,01/03           | 31                  |
|---------------------|---------------------|
|                     |                     |
| Proceed to checkout |                     |
|                     | Proceed to checkout |

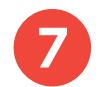

In the next step, enter the passenger's name and last name, and click "Confirm and Continue":

| Passenger #1 — Adult |              |
|----------------------|--------------|
| First name *         | Last name *  |
| Tom                  | Tompson      |
| Email                | Phone number |
|                      | +370 🗸       |

**Confirm and continue** 

In the last step, you will see the information of your chosen trip - applied discounts and the chosen route:

**IMPORTANT:** if you have a voucher, you can redeem it by clicking **"Add voucher"** at the bottom right.

## Pay for your order

Lentvaris - Vilnius - Lentvaris Adult
 30 days fixed-term ticket, valid every day

€36.00 🔟

Total to pay

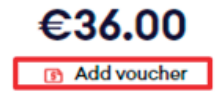

8

9

After confirming that all travel information is correct, enter the missing **Payer details**, select the **Method of payment** - online banking or payment card - confirm that you have read and accept the Terms of Service and Privacy Notice, then click **"Pay"** - from here you will be redirected to KLIX platform of Citadelė bank, where you can choose the method of payment:

| Buyer details     | Payment details                                                                         |  |
|-------------------|-----------------------------------------------------------------------------------------|--|
| First name *      | <ul> <li>E-Banks and payment cards</li> </ul>                                           |  |
| Tom               | I confirm that I am over 14 years old and I agree to receive newsletters                |  |
| ast name *        | with direct marketing offers, surveys, partner offers and other relevant<br>information |  |
| Tompson           | I confirm that I have read and agree to the Terms of Service and Privacy Notice*        |  |
| imail *           | Reserve your seat                                                                       |  |
| tom.tompson@en.lt |                                                                                         |  |
| hone number*      |                                                                                         |  |
| +1 🗸 5555551234   |                                                                                         |  |

If you want to receive newsletters about LTG Link promotions, offers, and surveys, you can do so by ticking an option "I confirm that I am over 14 years old and I agree to receive newsletters with direct marketing offers, surveys, partner offers and other relevant information."

**IMPORTANT:** by ticking the box, you confirm that you are 14 years old or older.

| Buyer details     | Payment details                                                                      |  |
|-------------------|--------------------------------------------------------------------------------------|--|
| First name *      | E-Banks and payment cards                                                            |  |
| Tom               | I confirm that I am over 14 years old and I agree to receive newsletters             |  |
| Last name *       | with direct marketing offers, surveys, partner offers and other relevant information |  |
| Tompson           | I confirm that I have read and agree to the Terms of Service and     Privacy Notice* |  |
| Email *           | Reserve your seat                                                                    |  |
| tom.tompson@en.lt |                                                                                      |  |
| Phone number*     |                                                                                      |  |
| +1 🗸 5555551234   |                                                                                      |  |

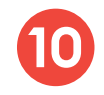

During the payment by card on the KLIX platform can save the payment card information so that the next payment would be faster:

| Card/Klix       |                                                                                                    |                                                                                        | 36.00€ |
|-----------------|----------------------------------------------------------------------------------------------------|----------------------------------------------------------------------------------------|--------|
|                 |                                                                                                    | VISA 🌒                                                                                 | klix   |
| Bank<br>Account | Log in with Klix app and<br>pay in a few seconds                                                                                  | Pay quicker with <b>kli</b>                                                            | ×      |
|                 | Or fill in the card data manua                                                                                                    | ally                                                                                   |        |
|                 | Card Number                                                                                                    | 🛑 Vis                                                                                  | A      |
|                 | Cardholder Name                                                                                                    | 1                                                                                      |        |
|                 | Expiration Date                                                                                                    | CVV                                                                                    |        |
|                 |                                                                                                    |                                                                                        | _      |
|                 | Save my card d<br>next time*                                                                                                    | ata to pay quicker                                                                     |        |
|                 | Confirm                                                                                                    | n Payment                                                                              |        |
|                 | The service is provided by                                                                                                    | Citadele Ectadele                                                                      |        |
|                 | in order to insure payment<br>with Klix solution, your per-<br>processed by AS Citadele I<br>with " <u>Klix privacy protectio</u> | tor your purchase<br>sonal data will be<br>Banka according<br><u>n regulations</u> " . |        |

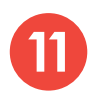

11 If you choose to pay via online banking, you will be redirected to your bank's page:

| Card/Klix       | PAY WITH BANK ACCOUNT<br>€12.92 to LTG LINK UAB (ltglink.lt) |
|-----------------|--------------------------------------------------------------|
| Bank<br>Account | Citadele                                                     |
|                 | PAYMENT INITIATION SERVICE                                   |
|                 | SEB<br>PAYMENT INITIATION SERVICE                            |
|                 | Siaulių 💕 bankas<br>(Payment initiation service)             |
|                 | Swedbank     Payment INITIATION SERVICE                      |
|                 | Proceed to pay €12.92                                        |

12

After the successful payment, you will be returned to the ticket purchase page and you will see a pop-up window notifying you that your purchase has been completed successfully:

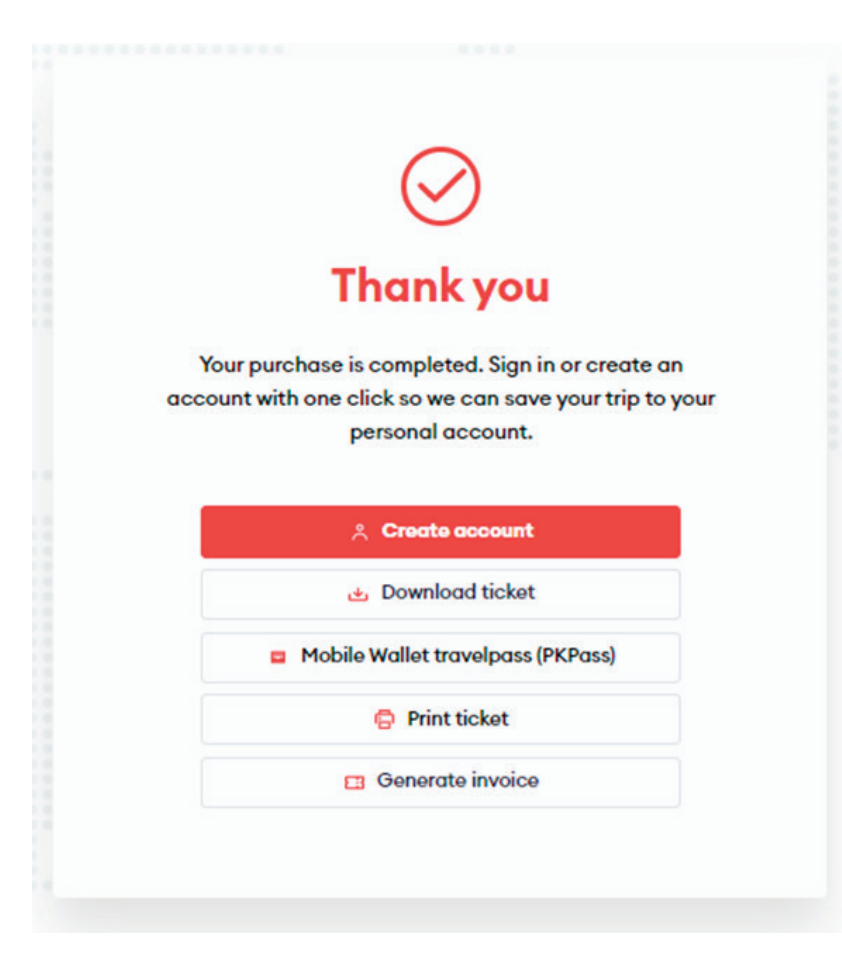

## **Congratulations!**

Now you know how to buy a ticket in the new ticketing system!